#### การใช้งานโปรแกรม Adobe Photoshop CS 2

# ตอนที่ 8 การทำงานกับตัวอักษร

### การติดตั้ง Font

การทำงานกับโปรแกรม Adobe Photoshop นั้น เมื่อทำการติดตั้งโปรแกรมในครั้งแรก หากยังไม่มีการติดตั้งฟอนท์หรือตัวอักษรเพิ่มเติมในชนิดของตัวอักษรที่สามารถพิมพ์ภาษาไทยได้ นั้น หากทำการสร้างข้อความขึ้นภายในงานที่ออกแบบจะไม่สามารถพิมพ์ตัวอักษรชนิดภาษาไทย ได้ ดังนั้นจึงควรที่จะทำการติดตั้งฟอนท์ภาษาไทยที่สามารถใช้ได้กับ Photoshop เสียก่อน โดย ชนิดของตัวอักษรที่สามารถนำมาใช้กับโปรแกรม Adobe Photoshop ได้จะเป็นฟอนท์ในตระกูล ต่างๆ ดังนี้

- ตระกูลฟอนท์ที่ขึ้นต้นด้วย
  - > JS
  - > DS
  - ➢ PS
  - > PSL
  - ▶ P5
- ตระกูลฟอนท์ที่ลงท้ายด้วย
  - > DSE

# ขั้นตอนวิธีการติดตั้งฟอนท์สามารถทำได้โดย

- 1. เปิดโฟลเดอร์ที่เก็บฟอนท์ที่ต้องการจะติดตั้ง
- 2. เลือกฟอนท์ที่ต้องการ
- ๑ัดลอกฟอนท์ที่เลือก โดยไปที่เมนู Edit → เลือกคำสั่ง Copy
- 4. คลิกที่ Start menu → เลือกคำสั่ง Settings → เลือกคำสั่ง Control Panel
- 5. ดับเบิ้ลคลิกที่ โฟลเดอร์ Fonts 🥖
- 6. วางฟอนท์ที่ดัดลอกมาลงที่ห้องนี้ โดยไปที่เมนู Edit 🗲 เลือกคำสั่ง Paste

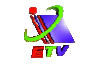

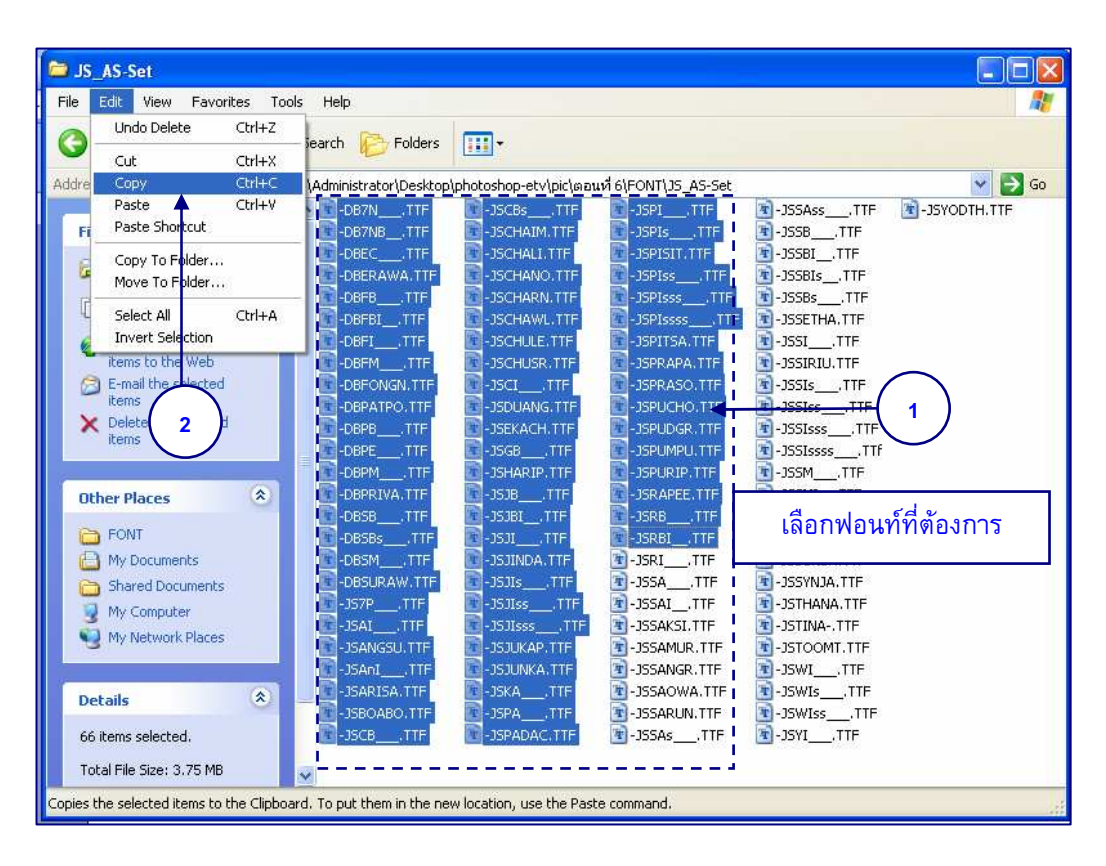

**ภาพที่ 8-1** แสดงการเลือก และการคัดลอกฟอนท์ที่จะทำการติดตั้ง

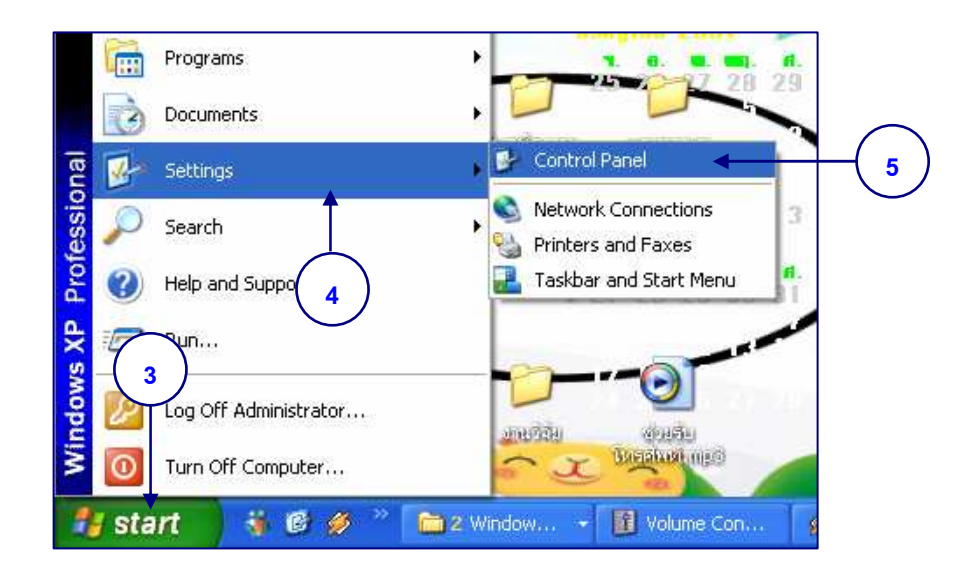

ภาพที่ 8-2 แสดงขั้นตอนการเข้าสู่ห้อง Control Panel

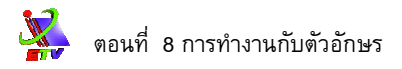

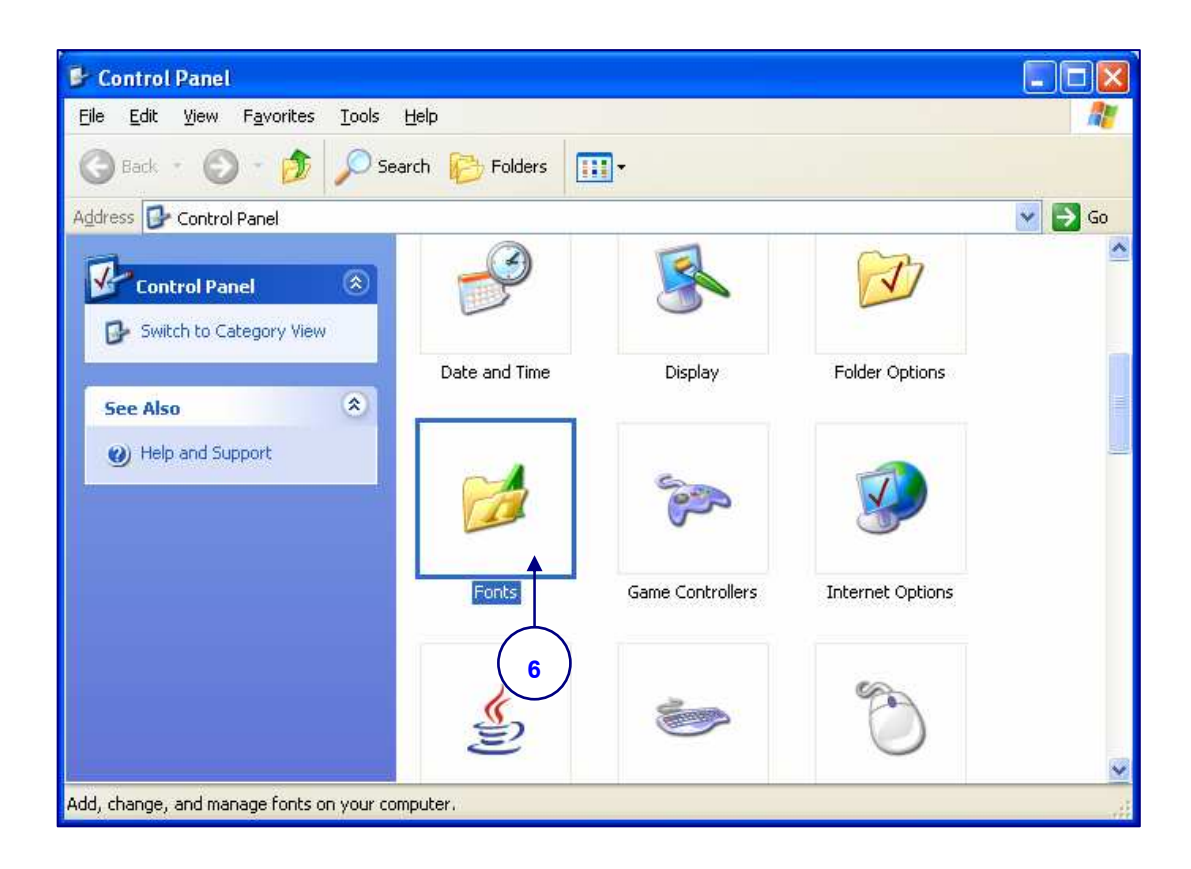

# **ภาพที่ 8-3** แสดงขั้นตอนการเข้าสู่ห้อง Fonts

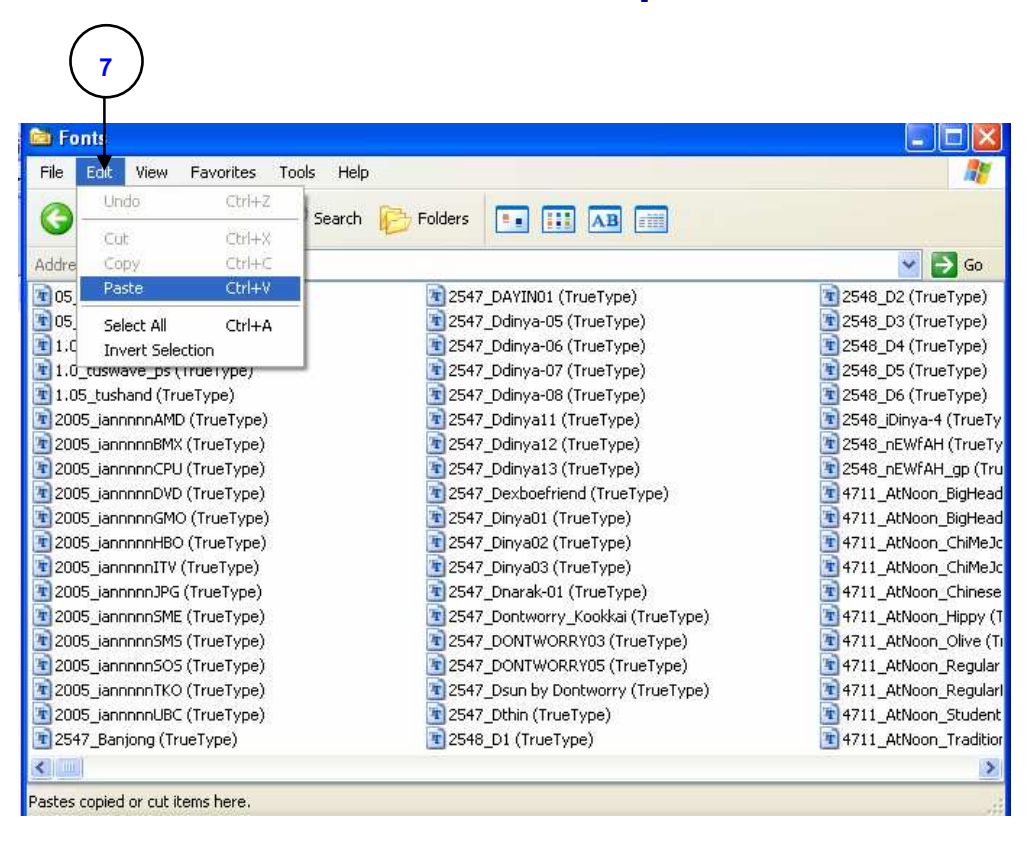

### **ภาพที่ 8-4** แสดงขั้นตอนการวางฟอนท์ที่ดัดลอก

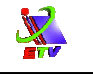

#### การพิมพ์ข้อความแบบโค้งงอ (Warp)

การสร้างตัวอักษร นอกจากการสร้างตัวอักษรแนวนอนและแนวตั้งแล้ว เราสามารถสร้าง ตัวอักษรลักษณะโค้งงอได้ดังนี้

- 1. เลือกเครื่องมือ Horizontal Type Tool T
- 2. กำหนดลักษณะตัวอักษรบน Option bar
- 3. พิมพ์ตัวอักษรหรือข้อความที่ต้องการ
- 4. คลิกปุ่ม Create Warped Text 🤦

| Bend:<br>Horizont | None 🛛 👻                                                                          |    | OK       |
|-------------------|-----------------------------------------------------------------------------------|----|----------|
|                   | None                                                                              |    | Cancol   |
|                   | <ul> <li>☆ Arc</li> <li>↓ Arc Lower</li> <li>△ Arc Upper</li> </ul>               | _% | 76<br>76 |
|                   | <ul> <li>Arch</li> <li>Bulge</li> <li>Shell Lower</li> <li>Shell Lower</li> </ul> | %  |          |

**ภาพที่ 8-5** แสดงการพิมพ์ข้อความแบบโค้งงอ (Warp)

- 5. เลือกรูปแบบตัวอักษรโค้ง
- 6. กำหนดคุณสมบัติของตัวอักษรโค้ง
- 7. กดปุ่ม OK

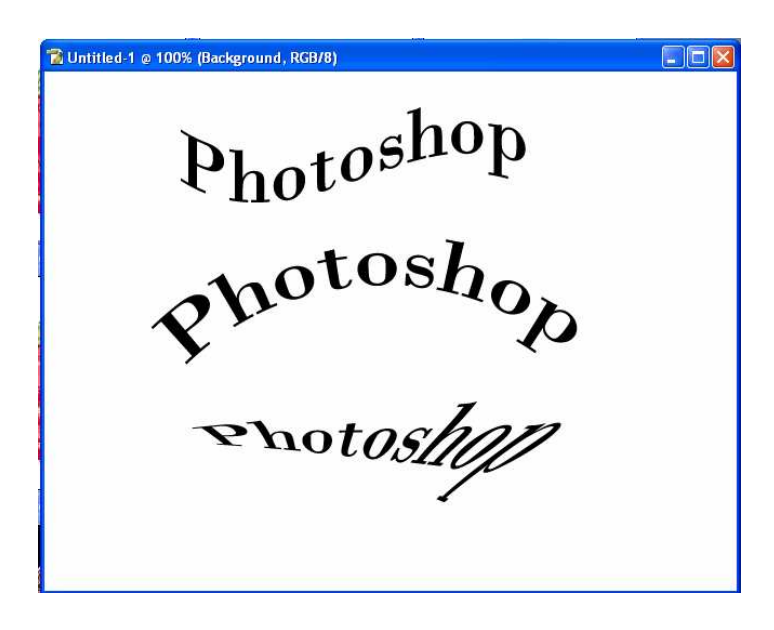

### **ภาพที่ 8-6** แสดงรูปแบบข้อความแบบโค้งงอ (Warp)

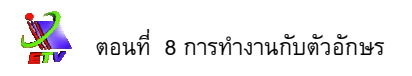

#### การใช้งาน Style กับ Layer ตัวอักษร

การสร้างตัวอักษรนั้น นอกเหนือจากการตกแต่งด้วยคำสั่งบน Option แล้ว สามารถ ตกแต่งด้วยคำสั่งจาก Style ได้อีก ซึ่งสามารถเรียกใช้ได้จากเมนูคำสั่ง หรือจากพาเลทได้โดยตรง ซึ่งสามารถ ทำได้ดังนี้

- 1. สร้างข้อความ
- 2. คลิกที่พาเลท Style

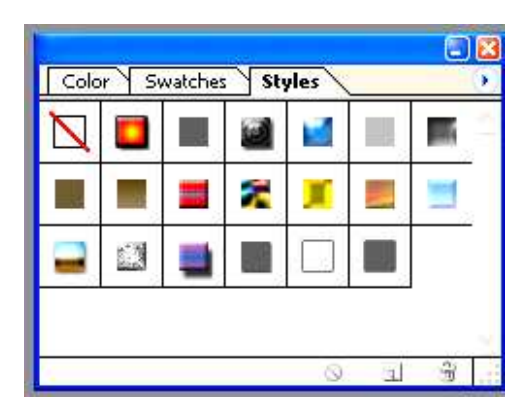

ภาพที่ 8-7 แสดงการใช้งาน Style กับ Layer ตัวอักษร

3. คลิกเลือก Style ที่จะใช้งานกับตัวอักษร

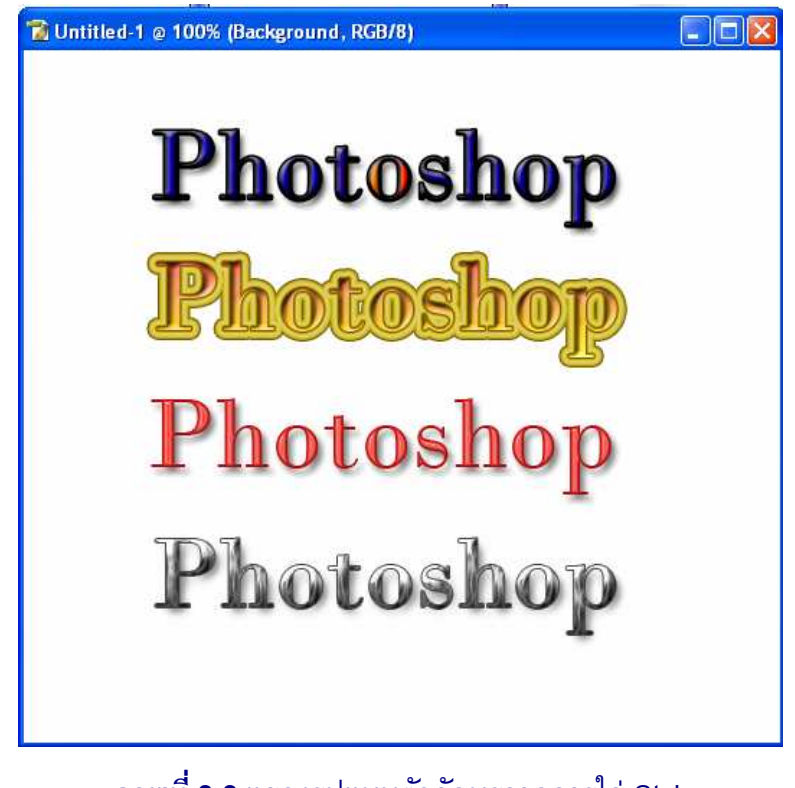

#### **ภาพที่ 8-8** แสดงรูปแบบตัวอักษรจากการใส่ Style

ในกรณีที่ต้องการเพิ่ม Style เพิ่มเติม สามารถทำได้ดังนี้

- 1. คลิกที่เมนูย่อยด้านหลังพาเลท Style
- 2. เลือกชุด Style ที่ต้องการเพิ่มเติม

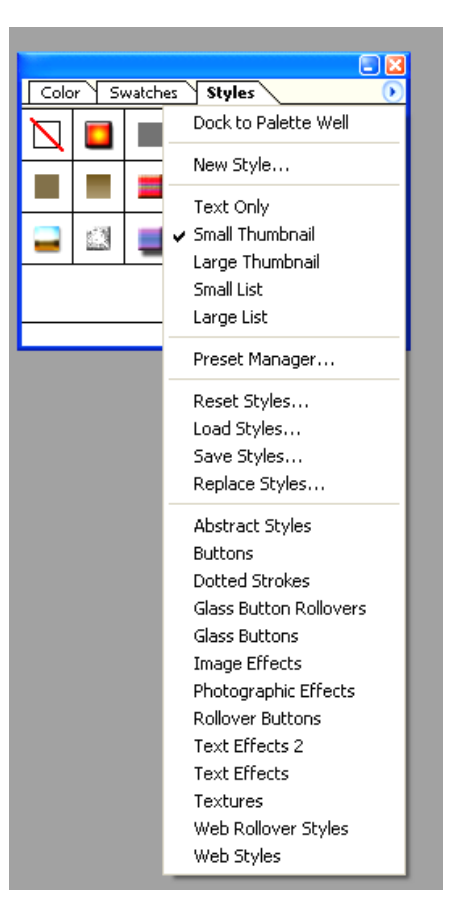

## **ภาพที่ 8-9** แสดงขั้นตอนการเลือกรูปแบบตัวอักษรเพิ่มเติม

3. ปรากฏหน้าต่างในการเลือกรูปแบบการแทรกของ Style

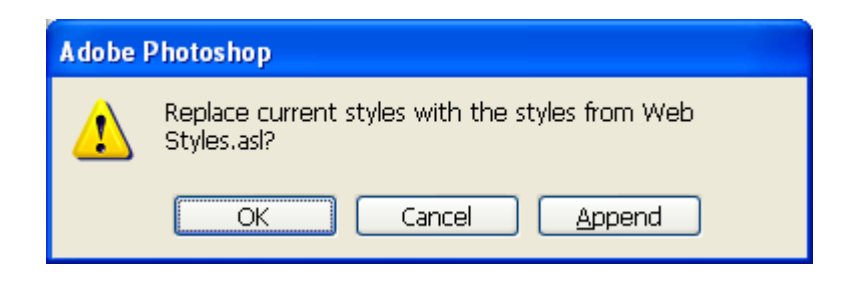

ภาพที่ 8-10 แสดงหน้าต่างการเลือกรูปแบบการแทรกของ Style

 ในกรณีที่ต้องการนำ Style ชุดใหม่มาแทนที่ชุดเดิม ให้คลิกที่ปุ่ม OK หากต้องการ นำStyle ชุดใหม่ไปวางต่อท้าย Style ชุดเดิม ให้คลิกที่ปุ่ม Append